## Thousand Pines Waiver Registration Instructions (For full instructions, click HERE)

- 1. Click the link above to go to the CampDoc website
- 2. Create log-in account
- 3. Add your student's information (If more than one student, you can add an additional student by selecting the "+Participant" button on the left-hand side)
- 4. Registration search for "Northpoint" and select the "TPGG Northpoint Church 01/06-08/23" Group
- 5. Health Profile Fill this section out completely. For Church information:
  - a. Church/group Put "Kindred Community Church"
  - b. phone 714-282-9941
  - c. Type of camp Jr. High/High School Combo

Once complete, you will see a "100% complete at the bottom of the website.